## 【Android 端末をご利用の方へ】

## ★ミマモルメで配信されるメールの PDF ファイルが

## 開けない方は、以下の方法をお試し下さい。

Yahoo!ブラウザでは PDF ファイルが開けない場合があります。Yahoo!ブ ラウザをお使いの方は、既定のブラウザ設定を「Chrome(標準ブラウザ)」に切 り替えることで、PDF ファイルが開けるようになるようです。以下のいずれかの 手順をお試し下さい。 ※機種により一部操作方法が異なります。

〈手順その1〉

- 1. Android 端末の「設定」を開く
- 2.「アプリと通知」、「アプリ」を開く
- 3. 「デフォルトアプリ」を開く
- 4. 「ブラウザ」を「Chrome」に設定する

## 〈手順その2〉

- 1. Android 端末の「設定」を開く
- 2. 「アプリと通知」を開く
- 3.「詳細設定」を開く
- 4. 「標準のアプリ」を開く
- 5. 「ブラウザアプリ」を「Chrome」に設定する

上記の手順を行った後、再度、添付ファイルが開けるかどうかをご確認ください。 また、配信したメールの添付ファイルと同じものを、本校ホームページに PDF データ で上げておりますので、そちらでも確認することができます。 どうぞよろしくお願い申し上げます。